# **Rilascio Applicativo Redditi 2021**

## Sommario

| Ribaltamento acconti ed eccedenze                                                    | . 1 |
|--------------------------------------------------------------------------------------|-----|
| Acconti                                                                              | . 2 |
| Eccedenze                                                                            | . 3 |
| Passaggio dati da IVA a Redditi                                                      | . 5 |
| Valore beni strumentali (VCEU)                                                       | . 5 |
| Enoturismo e/o Oleoturismo                                                           | . 5 |
| Commercio di piante                                                                  | . 5 |
| Redditi d'impresa e di lavoro autonomo                                               | . 6 |
| Contributi a fondo perduto e altre indennità covid                                   | . 6 |
| Esenzione ISA                                                                        | . 6 |
| Dati irap precalcolo                                                                 | . 6 |
| IRAP 2021 - Gestione Aiuti di stato automatico da indicare sul quadro IS             | . 6 |
| Acconto figurativo                                                                   | . 7 |
| aliquote agevolate, deduzioni e detrazioni                                           | . 9 |
| Importo contributi ed indenizzi esposto alla colonna 3 del rigo IQ10                 | . 9 |
| Allineamento automatico con F24 del quadro RU                                        | . 9 |
| Inserimento o aggiornamento                                                          | 12  |
| Blocco calcolo dichiarazione in assenza di recupero da F24                           | 13  |
| Casi particolari                                                                     | 14  |
| Credito d'imposta per acquisto di Beni Strumentali                                   | 14  |
| Credito derivante da anni precedenti non presente come dato iniziale su RU           | 15  |
| Credito derivante dall'anno precedente ed utilizzi di crediti di anni diversi su F24 | 16  |
| Calcolo aiuti di stato                                                               | 16  |

## Ribaltamento acconti ed eccedenze

Cambia la logica del ribaltamento degli acconti e delle eccedenze dall'anno precedente. Fino allo scorso anno questo era eseguito complessivamente con l'apertura della campagna. Da quest'anno è richiesto all'utente di chiedere al sistema di recuperarli. Questo permetterà un maggior controllo sugli importi, visto che molti acconti potrebbero essere presenti ma non essere stati versati.

| - Г | - | ь. | _ |  |
|-----|---|----|---|--|
| 1   | œ | 2  | 9 |  |
| 1   | 1 | 1  | 1 |  |

Sia per acconti che per eccedenze il ribaltamento avviene con il pulsante **e sere**. Il ribaltamento elabora contemporaneamente sia redditi che IRAP, una volta fatto non deve più essere rifatto anche se l'icona continua ad essere visibile perché può essere ripetuto se nel frattempo sono cambiate alcune condizioni.

Il sistema controlla nel diagnostico interno che sia stata eseguito il ribaltamento almeno una volta, se non è stato eseguito blocca il calcolo.

#### Acconti

Cliccando sul pulsante il sistema presenta una finestra con due sezioni, che contiene, nella parte alta l'elenco degli acconti che saranno ribaltati

| ľ  |                                                                                                    |   |  |
|----|----------------------------------------------------------------------------------------------------|---|--|
| l  |                                                                                                    |   |  |
| ļ  | Lista messaggi pre Elaborazione                                                                                                 |   |  |
|    | Sono stati reperiti i seguenti acconti ribaltabili:                                                                             | * |  |
| 5  | Tributo 3843 - ADDIZIONALE COMUNALE ALL'IRPEF-AUTOTASSAZIONE-ACCONTO (RIS. N. 368 /E DEL 12/12/2007) Importo 59 Provenienza F24 |   |  |
|    | Tributo 4033 - IRPEF ACCONTO PRIMA RATA Importo 279 Provenienza F24                                                             |   |  |
|    | Tributo 4034 - IRPEF ACCONTO SECONDA RATA O ACCONTO IN UNICA SOLUZIONE Importo 279 Provenienza Redditi                          |   |  |
| c  | Tributo 3812 - IRAP ACCONTO PRIMA RATA Importo 410 Provenienza Redditi                                                          |   |  |
| с  | Tributo 3813 - IRAP ACCONTO SECONDA RATA O ACCONTO IN UNICA SOLUZIONE Importo 410 Provenienza Redditi                           |   |  |
| с  |                                                                                                    |   |  |
|    | Attenzione! Se confermato il ribaltamento eliminerà ogni acconto attualmente presente su Redditi 2021                           |   |  |
|    | Si vuole procedere con il ribaltamento?                                                                                         |   |  |
|    |                                                                                                    | Ŧ |  |
| l  |                                                                                                    |   |  |
| 4  | Prosegui ribaltamento acconti                                                                                                   |   |  |
| i  | Lista messaggi post Elaborazione                                                                                                |   |  |
|    |                                                                                                    | * |  |
| 24 |                                                                                                    |   |  |
| 24 |                                                                                                    |   |  |
| 24 |                                                                                                    |   |  |
| 20 |                                                                                                    |   |  |
| 20 |                                                                                                    |   |  |
| 2  |                                                                                                    |   |  |
|    |                                                                                                    |   |  |
|    |                                                                                                    |   |  |
|    |                                                                                                    | - |  |
|    |                                                                                                    |   |  |
|    |                                                                                                    |   |  |
|    |                                                                                                    |   |  |

La lista dei messaggi contiene alcune informazioni sugli acconti che saranno ribaltati, fra queste una **essenziale** e cioè la **provenienza**, che può essere F24 o Redditi. Nel caso di F24 avremo un tributo che ha lo stato di PAGATO o quantomeno ACQUISITO, uno stato che da quindi garanzia che il tributo sia stato versato. Nel caso di redditi l'importo viene preso dalla dichiarazione dell'anno precedente ed è quindi da controllare. Potrebbe esistere su F24 ad uno stato però non consolidato (lo stato CONSEGNATO non è uno stato consolidato) oppure potrebbe non esistere su F24 perché magari se ne è provveduto alla cancellazione.

Cliccando sul pulsante "prosegui ribaltamento acconti" si completa il recupero.

|      | 🗸 🗶 🗖 Acconti per tributo - ACCU                                                                                                |   |
|------|----------------------------------------------------------------------------------------------------|---|
| iŀ   | Lista messaggi pre Elaborazione                                                                                                 |   |
|      | Sono stati reperiti i seguenti acconti ribaltabili:                                                                             | * |
| S    | Tributo 3843 - ADDIZIONALE COMUNALE ALL'IRPEF-AUTOTASSAZIONE-ACCONTO (RIS. N. 368 /E DEL 12/12/2007) Importo 59 Provenienza F24 |   |
|      | Tributo 4033 - IRPEF ACCONTO PRIMA RATA Importo 279 Provenienza F24                                                             |   |
|      | Tributo 4034 - IRPEF ACCONTO SECONDA RATA O ACCONTO IN UNICA SOLUZIONE Importo 279 Provenienza Redditi                          |   |
| С    | Tributo 3812 - IRAP ACCONTO PRIMA RATA Importo 410 Provenienza Redditi                                                          |   |
| тс   | Tributo 3813 - IRAP ACCONTO SECONDA RATA O ACCONTO IN UNICA SOLUZIONE Importo 410 Provenienza Redditi                           |   |
| тс   |                                                                                                    |   |
|      | Attenzione! Se confermato il ribaltamento eliminerà ogni acconto attualmente presente su Redditi 2021                           |   |
|      | Si vuole procedere con il ribaltamento?                                                                                         |   |
|      |                                                                                                    | Ŧ |
| 24   | Prosegui ribaltamento acconti                                                                                                   |   |
| erio | Lista messaggi post Elaborazione                                                                                                |   |
| 20   | Esito del ribaltamento:                                                                                                    |   |
| 20   | Tributo 3843 - ADDIZIONALE COMUNALE ALL'IRPEF-AUTOTASSAZIONE-ACCONTO (RIS. N. 368 /E DEL 12/12/2007) => Correttamente ribaltato |   |
| 20   | Tributo 4033 - IRPEF ACCONTO PRIMA RATA => Correttamente ribaltato                                                              |   |
| )2(  | Tributo 4034 - IRPEF ACCONTO SECONDA RATA O ACCONTO IN UNICA SOLUZIONE => Correttamente ribaltato                               |   |
| 20   | Tributo 3812 - IRAP ACCONTO PRIMA RATA => Correttamente ribaltato                                                               |   |
| 20   | Tributo 3813 - IRAP ACCONTO SECONDA RATA O ACCONTO IN UNICA SOLUZIONE => Correttamente ribaltato                                |   |
| 20   |                                                                                                    |   |
|      |                                                                                                    |   |
|      |                                                                                                    |   |
|      |                                                                                                    | Ŧ |
|      |                                                                                                    |   |
|      |                                                                                                    |   |

Gli acconti versati su F24 vengono contrassegnati barrando un apposito Flag. La fase di ribaltamento è ripetibile. SI può quindi ripetere nel caso si ritenga opportuno controllare lo stato degli acconti e magari metterli pagati.

Il sistema ribalta il PRIMO ACCONTO IRAP, anche se non versato, perché questo importo è necessario al fine di calcolare il primo acconto figurativo che sarà scalato dal saldo IRAP da versare.

### Eccedenze

Le eccedenze vengono proposte a partire dalla dichiarazione dell'anno precedente.

| ✓ ×                                                                                                    |   |
|----------------------------------------------------------------------------------------------------|---|
| Lista messaggi pre Elaborazione                                                                         |   |
| Sono stati reperite le seguenti eccedenze ribaltabili                                                   | * |
| Tributo 4001 - Importo 116 Provenienza Redditi 2020 (IRPEF SALDO)                                       |   |
| Attenzione! Se confermato il ribaltamento eliminerà ogni eccedenza attualmente presente su Redditi 2021 |   |
| Si vuole procedere con il ribaltamento?                                                                 |   |
|                                                                                                    | Ŧ |
| Prosegui ribaltamento                                                                                   |   |
| Lista messaggi post Elaborazione                                                                        |   |
|                                                                                                    | * |
|                                                                                                    |   |
|                                                                                                    |   |
|                                                                                                    |   |
|                                                                                                    |   |
|                                                                                                    |   |
|                                                                                                    |   |
|                                                                                                    | - |
|                                                                                                    |   |
|                                                                                                    |   |

Contestualmente al ribaltamento viene:

- 1. recuperato l'importo del credito utilizzato in compensazione, prendendo in considerazione tutte le deleghe che lo hanno impiegato, qualunque stato abbiano;
- 2. stornato del credito residuo il tributo a credito presente su F24, in modo che tale credito non sia più utilizzabile.

La fase è ripetibile in modo che sia possibile controllare eventuali deleghe ad uno stato non consolidato, annullarle se non sono effettivamente state presentate, e ripetere il tutto.

Il sistema non bloccherà più una volta effettuato il primo ribaltamento. Nell'ipotesi in cui si vada ad annullare una delega che contiene una compensazione, causando con questa operazione l'aumento del credito residuo e la diminuzione del credito utilizzato in compensazione, è necessario ripeterla in modo da azzerare nuovamente il credito residuo e da aggiornare l'importo del credito compensato.

| ✓ × 	□ Eccedenze - ECCU                                                                                 |   |
|----------------------------------------------------------------------------------------------------|---|
| Lista messaggi pre Elaborazione                                                                         |   |
| Sono stati reperite le seguenti eccedenze ribaltabili:                                                  | * |
| Tributo 4001 - Importo 116 Provenienza Redditi 2020 (IRPEF SALDO)                                       |   |
| Attenzione! Se confermato il ribaltamento eliminerà ogni eccedenza attualmente presente su Redditi 2021 |   |
| Si vuole procedere con il ribaltamento?                                                                 |   |
|                                                                                                    |   |
|                                                                                                    |   |
|                                                                                                    |   |
|                                                                                                    | - |
| Prosegui ribaltamento                                                                                   |   |
| Lista messaggi post Elaborazione                                                                        |   |
| Esito del ribaltamento:                                                                                 | * |
| Tributo 4001 => Correttamente ribaltato                                                                 |   |
| UNICO:                                                                                                  |   |
| Il credito non è stato azzerato in quanto non è presente alcun importo residuo                          |   |
| 730:<br>L'importo del credito non è stato stornato in quanto non è presente nessun credito in 524       |   |
| E importo del creato non e stato stornato in quanto non e presente nesson creato in 124                 |   |
|                                                                                                    |   |
|                                                                                                    |   |
|                                                                                                    | - |
|                                                                                                    |   |
|                                                                                                    |   |

## Passaggio dati da IVA a Redditi

#### Valore beni strumentali (VCEU)

Aggiunto dettaglio calcolo costo storico beni strumentali. Cliccando sulla voce Valore beni strumentali si apre un elenco dove è presente il costo calcolato per ogni singolo bene strumentale, a cui si dovrà aggiungere il valore dei beni in leasing.

### Enoturismo e/o Oleoturismo.

Aggiunta passaggio del valore dei corrispettivi per il calcolo del quadro RS e della sezione III di IRAP. La % di deduzione forfettaria applicata è il 25%.

#### **Commercio di piante**

Commercializzazione piante acquistate nel limite del 10% da florovivaisti.

#### Attività svolta in contabilità separata.

Controllo limite del 10% del volume di affari. Segnalazione in sede di trasferimento della % rilevata. Valorizzazione quadro RD apposita casella con il totale dei corrispettivi a cui sarà poi applicata la % di forfettizzazione del 5% nel calcolo del totale imponibile.

Attività svolta come occasionale.

Controllo limite del 10% del volume di affari. Segnalazione in sede di trasferimento a Redditi<sup>1</sup>. Valorizzazione quadro RL, rigo attività non abituali d'impresa. Importo pari ai corrispettivi dell'attività, spese pari all'importo degli acquisti di piante. Non si applica la % di forfettizzazione.

Per l'identificazione delle registrazioni con questa natura saranno considerati i flag della riga movimento

- Acquisto per rivendita piante (L. 160/2019 art. 1 c. 225), Acquisti;
- Rivendita piante (L. 160/2019 art. 1 c. 225), Vendite.

### Redditi d'impresa e di lavoro autonomo

### Contributi a fondo perduto e altre indennità covid

Per ogni ditta con reddito d'impresa, di lavoro autonomo o forfettario, sarà rilevato negli appositi campi di RG/RE/LM/IRAP l'importo del contributo a fondo perduto e delle altre indennità Covid-19 a partire dalla apposite voci del PDC 24003 e 24004. Il consolidamento del reddito d'impresa (CORI) andrà e rilevare in contabilità la voce 24003 - Contributi fondo perduto per l'istanza di contributo a fondo perduto presente nel sistema.

I contributi a fondo perduto, al di la di quello presente nel sistema, e le altre indennità covid dovranno essere registrati manualmente con la relativa voce del PDC.

N.B. La rilevazione in contabilità di questi contributi non ne comporta il passaggio al quadro RS-Aiuti di stato.

### **Esenzione ISA**

Per i soggetti che possono beneficiare delle cause di esclusione ISA 15, 16 e 17 il sistema su RG ed RE andrà a riportare il codice di esclusione. Nel caso si rientri in più casistiche, la priorità sarà 16, 17 e infine 15.

## Dati irap precalcolo

Con l'apertura dei FRS IRAP da parte di IMPU vengono inserite automaticamente due informazioni sui dati IRAP precalcolo:

|                 |   | Assenza utilizzo mano | dopera 🔾 |
|-----------------|---|-----------------------|----------|
| Anno precedente |   |                       |          |
| Soggetto ISA    | - | Imposta (IR21)        | 0        |

Che sono necessari al sistema per il calcolo del primo acconto figurativo IRAP che deve essere scalato dal saldo da versare per l'anno 2020.

## IRAP 2021 - Gestione Aiuti di stato automatico da indicare sul quadro IS

Il calcolo della dichiarazione IRAP andrà a popolare automaticamente la sezione relativa agli aiuti di stato con gli aiuti che sono desumibili dalla dichiarazione. In particolare lo farà per:

1. acconto figurativo;

<sup>&</sup>lt;sup>1</sup> Sarà necessario effettuare IMPU per la ditta in questione, spuntando il quadro RL

- 2. aliquote agevolate, deduzioni e detrazioni;
- 3. Importo contributi ed indenizzi esposto alle colonna 1, 2 e 3 del rigo IQ10 (vedi nota sul punto specifico di seguito)

L'utente viene avvisato sull'elenco dei messaggi che è stato inserito l'aiuto di stato:

Riepilogo (prospetto regioni e trit INFORMATIVI Creato Aiuto di stato automatico per esenzione versamento prima rata acconto 2020 d

La sezione aiuto di stato è visibile, compila post calcolo sul quadro PROS

|              | Prospetti vari - PROS         |                                        |                                      |                                                 |     |
|--------------|-------------------------------|----------------------------------------|--------------------------------------|-------------------------------------------------|-----|
| De           | duzioni Art. 11 C             | Operazioni straordinarie               | Credito ACE Aiuti di stato *         | Regioni con magg. acconto (art.2,c.86,L.191/09) | 0   |
| Ð            | Elenco Aiuti di Stato: Selez. | . 0 righe su 1                         | T C                                  |                                                 |     |
| Ti           | po Aiuto                      |                                        | Tipologia Costi                      | Importo aiuto                                   |     |
| □ <b>1</b> / | 10 - AUTOMATICO - Esenzione   | dal versamento della prima rata dell'a | ccont: 20 - Non individuabili secono | do le definizioni di cui ai Regol. 50 🐵         | / 1 |
|              |                               |                                        |                                      |                                                 |     |
|              |                               |                                        |                                      |                                                 |     |
|              |                               |                                        |                                      |                                                 |     |
|              |                               |                                        |                                      |                                                 |     |

#### Se l'aiuto è calcolato in automatico non è modificabile

| Detta           | aglio Aiuto Di Stato | • ← 1                   |            |               |                 |                  |                        |                   |                     |
|-----------------|----------------------|-------------------------|------------|---------------|-----------------|------------------|------------------------|-------------------|---------------------|
| Aiuto           |                      |                         |            |               |                 |                  |                        |                   |                     |
| Tipo            | Codice               |                         |            |               |                 |                  |                        |                   |                     |
| 1               | 10                   | AUTOMATICO -            | Esenzior   | e dal versam  | ento della prim | a rata dell'acco | nto dell'Irap relativa | a al periodo di i | imposta successivo  |
| Regione         |                      | quello in corso         | al 31 dice | embre 2019.   |                 |                  |                        |                   |                     |
|                 |                      |                         |            |               |                 |                  |                        |                   |                     |
|                 | Base Giuridica       |                         |            |               |                 |                  | Comma                  |                   |                     |
| Quadro          | Tipo norma           |                         | Anno       | Numero        | Articolo        | Estensione       | Numero                 | Estensione        | Lettera             |
|                 |                      |                         | 0          |               |                 |                  |                        |                   |                     |
| Codice CAR      | Forma giuridica      | Dimensione impresa      |            | Attività Ateo | :0              | Settor           | e                      | Tipo              | SIEG                |
|                 | DI - IMPRESA INI     | 1 - MICRO IMPRESA       |            | 552052 - AT   | TIVITA' DI ALLC | 1 - GE           | NERALE - AIUTI DI S    | т                 |                     |
| Progetto        |                      |                         |            |               |                 |                  |                        |                   |                     |
| Data Inizio     | Data Fine            | Regione                 |            | Comu          | une             |                  |                        |                   | Cap                 |
|                 |                      |                         |            |               |                 |                  |                        |                   |                     |
| Tipologia       | Indirizzo            |                         |            |               |                 |                  | Num. Civ.              |                   |                     |
|                 |                      |                         |            |               |                 |                  |                        |                   |                     |
| Tipologia costi |                      |                         |            |               | Costi age       | volabili         | Intensità aiuto        | Im                | porto aiuto spettan |
| 20 - NON INDIV  | IDUABILI SECONDO     | LE DEFINIZIONI DI CUI A | I REGOLA   | MEN           |                 | 0                | 0.00                   |                   |                     |

#### Acconto figurativo

Notoriamente per la prima rata dell'acconto Irap 2020, così come per il saldo 2019, è stato deciso il non versamento causa Covid-19. Il SiCia ha gestito la cosa su IRAP 2020 producendo nella maniera ordinaria i relativi tributi su Redditi ma non esportandoli a F24.

Ovviamente nella dichiarazione 2021 la prima rata non versata deve essere in qualche modo comunque considerata come versata onde evitare di doverla poi riversare come maggior debito sul saldo 2020, di conseguenza la suddetta rata deve necessariamente essere presente su ACCU al momento del calcolo Irap.

L'agenzia ha previsto sulla dic. 2021 una nuova colonna sul rigo IR25 (colonna 2 Art. 24 - D.L. n. 34/20) dove esporre, come di cui del totale di colonna 3, il valore del non versato. Tale colonna è gestita in automatico dal calcolo Irap ma sul come è determinato il valore è opportuno chiarire alcune cose:

- Il valore della colonna può non essere esattamente quello presente su ACCU in quanto sottomesso alle direttive della Circolare 27/E del 19/10/2020, in pratica non potrà essere superiore al 40/50% (in base al campo "Soggetto ISA" presente su PREC) del valore di IR21 2021.
- 2. Nel caso in cui nel 2020 sia stato ridotto l'acconto, il valore da considerare non è quello di ACCU (che subisce gli effetti dell'OPVE) ma il valore storico 2020 cioè l'acconto teorico e non quello ridotto. Per gestire questa cosa abbiamo aggiunto ulteriori campi su PREC (ribaltati da IMPU) dove indicare il valore di IR21 2020 e la condizione ISA anno precedente. Il calcolo quindi utilizzerà il maggiore fra il dato di ACCU e il 40/50% del nuovo campo PREC sottomettendo il risultante alla regola sopra menzionata.
- 3. Ovviamente in presenza di una prima rata di acconto effettivamente versata si dovrà usare la suddetta rata versata e non compilare la nuova colonna 2 e questo implica il sapere su IRAP 2021 se "effettivamente versato" o meno pertanto è stata gestita una nuova casella su ACCU "Versato F24", casella ribaltata in automatico dal Ribaltamento Acconti ma comunque gestibile dall'operatore. Tale nuova casella, anche se gestibile su ogni acconto, ha effetti solo sulla prima rata lasciando inalterata la gestione della seconda rata.

Dalle regole sopra menzionate risulta evidente l'importanza di una corretta compilazione sia della casella Versato F24 di ACCU che dei campi IR21 2020 e della <u>condizione ISA anno precedente presenti su PREC</u>.

| ×      | acconti - ACCU                                                |   |         |          |         |                 |   |       |   |
|--------|---------------------------------------------------------------|---|---------|----------|---------|-----------------|---|-------|---|
| Ð      | Elenco Acconti: Selez. 0 righe su 2                           |   |         |          |         |                 |   |       |   |
|        | Codice tributo                                                | ж | Importo | Allegati | Sospeso | Versato con F24 |   |       |   |
|        | 3812 - IRAP ACCONTO PRIMA RATA                                |   | 270     | 0        | NO      | NO              | 0 | <br>Î | * |
| $\Box$ | 3813 - IRAP ACCONTO SECONDA RATA O ACCONTO IN UNICA SOLUZIONE |   | 270     | 0        | NO      | SI              | 0 | <br>Î |   |
|        |                                                               |   |         |          |         |                 |   |       |   |

Primo acconto non versato, presente ma con il flag versato con F24 non biffato.

| 8           | Dettaglio A | acconti 🔒 🗗       |                 |  |
|-------------|-------------|-------------------|-----------------|--|
| Codice Trib | outo        |                   |                 |  |
| 3812        |             | IRAP ACCONTO PRIM | A RATA          |  |
| Importo     |             |                   |                 |  |
|             | 270         | Sospeso           | Versato con F24 |  |

A fronte della determinazione del valore della nuova colonna 2 di IR25, quando questa assume valori superiori a zero, verrà automaticamente generato anche un Aiuto di tipo 1 (Aiuti statali), visibile sul quadro IS / PROS - Aiuti di stato, di pari importo e avente codice 10, così come richiesto da Istruzioni e Specifiche.

### aliquote agevolate, deduzioni e detrazioni

É invece abilitata la generazione automatica di tutti quegli aiuti riferibili ad Aliquote / Deduzioni / Detrazioni / Crediti regionali classificabili come aiuti di stato secondo quanto specificato dal MEF con la documentazione pubblicata sul portale della fiscalità locale e regionale.

### Importo contributi ed indenizzi esposto alla colonna 3 del rigo IQ10

Il programma è predisposto per generare automaticamente altri Aiuti di tipo 1 relativi agli importi detassati esposti sul rigo IQ10/IP10 e le analoghe variazioni in diminuzione di Sezione II di IQ/IP (Sisma, Viadotto Polcevera, Detassati covid), ma essendoci incertezza normativa sull'importo dell'aiuto di stato, per la quale siamo in attesa di chiarimenti, la funzionalità è al momento sospesa.

## Allineamento automatico con F24 del quadro RU

La sezione aiuti di stato è comunque inseribile manualmente.

Attraverso questa funzione si può procedere alla compilazione del quadro RU recuperando i crediti d'imposta dall'applicazione F24.

Ogni credito d'imposta del quadro RU è stato collegato ad uno o più codici tributo secondo questa tabella di associazione:

| CODICE | DESCRIZIONE                                                           | COD. TRI. |
|--------|-----------------------------------------------------------------------|-----------|
| 01     | TELERISCALDAMENTO CON BIOMASSA ED ENERGIA GEOTERMICA                  | 6737      |
| 02     | ESERCENTI SALE CINEMATOGRAFICHE                                       | 6604      |
| 03     | INCENTIVI OCCUPAZIONALI                                               | 6754      |
| 03     | INCENTIVI OCCUPAZIONALI                                               | 6753      |
| 03     | INCENTIVI OCCUPAZIONALI                                               | 6756      |
| 03     | INCENTIVI OCCUPAZIONALI                                               | 6755      |
| 03     | INCENTIVI OCCUPAZIONALI                                               | 6744      |
| 03     | INCENTIVI OCCUPAZIONALI                                               | 6733      |
| 03     | INCENTIVI OCCUPAZIONALI                                               | 6732      |
| 03     | INCENTIVI OCCUPAZIONALI                                               | 6752      |
| 03     | INCENTIVI OCCUPAZIONALI                                               | 6751      |
| 03     | INCENTIVI OCCUPAZIONALI                                               | 6745      |
| 03     | INCENTIVI OCCUPAZIONALI                                               | 6757      |
| 03     | INCENTIVI OCCUPAZIONALI                                               | 6758      |
| 05     | ESERCIZIO DI SERVIZIO DI TAXI                                         | 6715      |
| 09     | INVESTIMENTI IN AGRICOLTURA                                           | 6743      |
| 17     | INCENTIVI PER LA RICERCA SCIENTIFICA                                  | 6701      |
| 20     | VEICOLI ELETTRICI, A METANO O A GPL                                   | 6709      |
| 23     | CARO PETROLIO                                                         | 6740      |
| 28     | MEZZI ANTINCENDIO E AUTOAMBULANZE                                     | 6769      |
| 2H     | INVESTIMENTI IN BENI STRUMENTALI NUOVI DI CUI ALL'ART. 1, COMMA 189,  | 6933      |
|        | LEGGE N. 160/2019                                                     |           |
| 2L     | INVESTIMENTI IN BENI STRUMENTALI NUOVI DI CUI ALL'ART. 1, COMMA 1056, | 6936      |
|        | LEGGE N. 178/2020                                                     |           |
| 30     | REGIMI FISCALI AGEVOLATI                                              | 6764      |
| 30     | REGIMI FISCALI AGEVOLATI                                              | 6738      |
| 3H     | INVESTIMENTI IN BENI STRUMENTALI NUOVI DI CUI AL COMMA ART. 1, COMMA  | 6934      |

| CODICE | DESCRIZIONE                                                                                       | COD. TRI. |
|--------|---------------------------------------------------------------------------------------------------|-----------|
|        | 190, LEGGE N. 160/2019                                                                            |           |
| 3L     | INVESTIMENTI IN BENI STRUMENTALI NUOVI DI CUI ALL'ART. 1, COMMA 1058,<br>LEGGE N. 178/2020        | 6937      |
| 41     | ROTTAMAZIONE AUTOVEICOLI PER IL TRASPORTO PROMISCUO EX ART. 1, C. 224,<br>L. 296/2006             | 6794      |
| 42     | ACQUISTO E ROTTAMAZIONE AUTOVETTURE ED AUTOVEICOLI EX ART. 1, C. 226, L. 296/2006                 | 6795      |
| 43     | ACQUISTO E ROTTAMAZIONE AUTOCARRI EX ART. 1, C. 227, L. 296/2006                                  | 6796      |
| 44     | ACQUISTO VEICOLI ECOLOGICI EX ART. 1, C. 228, L. 296/2006                                         | 6797      |
| 45     | ACQUISTO E ROTTAMAZIONE MOTOCICLI EX ART. 1, C. 236, L. 296/2006                                  | 6798      |
| 48     | PROMOZIONE PUBBLICITARIA IMPRESE AGRICOLE                                                         | 6825      |
| 53     | MISURE SICUREZZA PMI                                                                              | 6804      |
| 54     | MISURE SICUREZZA RIVENDITORI GENERI MONOPOLIO                                                     | 6805      |
| 55     | INCREMENTO OCCUPAZIONE EX ART. 2, C. 539, L. 244/2007                                             | 6807      |
| 57     | ROTTAMAZIONE AUTOVEICOLI 2008 EX ART. 29, C. 1, D.L. 248/2007                                     | 6800      |
| 58     | ACQUISTO E ROTTAMAZIONE MOTOCICLI 2008 EX ART. 29, C. 2, D.L. 248/2007                            | 6801      |
| 59     | ACQUISTO E ROTTAMAZIONE AUTOVETTURE ED AUTOVEICOLI 2008 EX ART. 29, C.<br>3, D.L. 248/2007        | 6802      |
| 60     | ACQUISTO E ROTTAMAZIONE AUTOCARRI 2008 EX ART. 29, C. 4, D.L. 248/2007                            | 6803      |
| 63     | TASSA AUTOMOBILISTICA AUTOTRASPORTATORI                                                           | 6809      |
| 69     | SOSTITUZIONE AUTOVETTURE ED AUTOVEICOLI PER TRASPORTO PROMISCUO 2009 EX ART. 1, C. 1, D.L. 5/2009 | 6812      |
| 70     | SOSTITUZIONE AUTOVEICOLI ED AUTOCARAVAN 2009 EX ART. 1, C. 2, D.L. 5/2009                         | 6813      |
| 71     | ACQUISTO AUTOVETTURE ECOLOGICHE 2009 EX ART. 1, C. 3, D.L. 5/2009                                 | 6814      |
| 72     | ACQUISTO AUTOCARRI ALIMENTATI A GAS METANO 2009 EX ART. 1, C. 4, D.L. 5/2009                      | 6815      |
| 73     | SOSTITUZIONE MOTOCICLI E CICLOMOTORI 2009 EX ART. 1, C. 5, D.L. 5/2009                            | 6816      |
| 74     | TASSA AUTOMOBILISTICA AUTOTRASPORTATORI 2009                                                      | 6819      |
| 77     | TASSA AUTOMOBILISTICA AUTOTRASP. 2010                                                             | 6829      |
| 87     | INCENTIVI RICOSTRUZIONE / SISMA MAGGIO 2012 / IMPRESE E LAVORATORI<br>AUTONOMI                    | 6844      |
| A6     | RIQUALIFICAZIONE STRUTTURE TURISTICO/ALBERGHIERE                                                  | 6850      |
| A7     | COMMERCIO ELETTRONICO SETTORE AGRICOLO                                                            | 6863      |
| A8     | SVILUPPO NUOVI PRODOTTI SETTORE AGRICOLO                                                          | 6864      |
| A9     | CREDITO D'IMPOSTA PER INVESTIMENTI IN BENI STRUMENTALI NUOVI                                      | 6856      |
| B3     | CREDITO D'IMPOSTA AUTOTRASPORTO FORMAZIONE DEL PERSONALE                                          | 6862      |
| B9     | CREDITO D'IMPOSTA RICERCA E SVILUPPO                                                              | 6857      |
| C4     | INVESTIMENTI BENI STRUMENTALI EX L. 208/2015                                                      | 6869      |
| C7     | SCHOOL BONUS                                                                                      | 6873      |
| D1     | ADEGUAMENTO TECNOLOGICO TRASMISSIONE DATI IVA                                                     | 6882      |
| D1     | ADEGUAMENTO TECNOLOGICO TRASMISSIONE DATI IVA                                                     | 6881      |
| E3     | INVESTIMENTI BENI STRUMENTALI/SISMA CENTRO ITALIA                                                 | 6805      |
| E4     |                                                                                                   | 6900      |
| F7     |                                                                                                   | 6897      |
| F9     |                                                                                                   | 6899      |
| H1     | CREDITO D'IMPOSTA PER IL MONITORAGGIO DEGLI IMMOBILI (1, C. 118, L. 160/2019)                     | 6914      |
| H3     | COMMISSIONI PAGAMENTI ELETTRONICI                                                                 | 6916      |

| CODICE | DESCRIZIONE                                                           | COD. TRI. |
|--------|-----------------------------------------------------------------------|-----------|
| H4     | INVESTIMENTI IN BENI STRUMENTALI NUOVI DI CUI ALL'ART. 1, COMMA 188,  | 6932      |
|        | LEGGE N. 160/2019                                                     |           |
| H8     | CANONI DI LOCAZIONE IMMOBILI A USO NON ABITATIVO E AFFITTO D'AZIENDA  | 6920      |
| H9     | SPESE DI SANIFICAZIONE E ACQUISTO DISPOSITIVI DI PROTEZIONE           | 6917      |
| 16     | SPESE PER ADEGUAMENTO AMBIENTI DI LAVORO                              | 6918      |
| 17     | TAX CREDIT VACANZE                                                    | 6915      |
| L1     | RICERCA, SVILUPPO E INNOVAZIONE 2020-2022                             | 6914      |
| L3     | INVESTIMENTI IN BENI STRUMENTALI NUOVI MATERIALI E IMMATERIALI DI CUI | 6935      |
|        | ALL'ART. 1, COMMA 1054, LEGGE N. 178/2020                             |           |
| TS     | INVESTIMENTI EX ART. 10 D.L. 138/2002                                 | 6742      |
| VS     | INVESTIMENTI EX ART. 8 L.388/2000                                     | 6734      |

All'acceso nel quadro il sistema verifica se è stato effettuato o meno l'allineamento dei crediti per RU con F24. Se non è ancora stato fatto si posiziona automaticamente sulla finestra "Elenco tributi F24". La finestra è richiamabile anche con l'icona

L'allineamento può essere fatto più volte, quindi si può, per esempio nel caso in cui non abbiamo una situazione iniziale per un credito di anni precedenti, chiudere la finestra, inserire il credito con il suo valore iniziale ed aprire di nuovo l'elenco dei crediti su F24 per fare l'aggiornamento.

Cliccando sul pulsante "Allinea RU con F24" si procede con l'aggiornamento del quadro.

| Elenco: Riga 1 d                                                                         | di 10 C                                                                    |                                                         |               |                 |                   |                  |  |  |  |  |
|------------------------------------------------------------------------------------------|----------------------------------------------------------------------------|---------------------------------------------------------|---------------|-----------------|-------------------|------------------|--|--|--|--|
| Codice credito RU                                                                        | Codice Tributo                                                             | Riferimento                                             | Data Scadenza | Importo credito | Compensazione F24 | Credito stornato |  |  |  |  |
| A6                                                                                       | 6850                                                                       | 2020                                                    | 09-01-2020    | 9 576 50        | 0.00              | 1 000 00         |  |  |  |  |
| F9                                                                                       | 6899                                                                       | 2020                                                    | 09-01-2020    | 4 67            | 4.67              | 0.00             |  |  |  |  |
| =9                                                                                       | 6899                                                                       | 2020                                                    | 09-01-2020    | 12.98           | 12.98             | 0.00             |  |  |  |  |
| F9                                                                                       | 6899                                                                       | 2020                                                    | 09-01-2020    | 9.65            | 9.65              | 0.00             |  |  |  |  |
| H4                                                                                       | 6932                                                                       | 2020                                                    | 16-01-2023    | 1.000,00        | 0,00              | 0,00             |  |  |  |  |
| H4                                                                                       | 6932                                                                       | 2020                                                    | 17-01-2022    | 1.000,00        | 0,00              | 0,00             |  |  |  |  |
| H4                                                                                       | 6932                                                                       | 2020                                                    | 18-01-2021    | 1.000,00        | 0,00              | 0,00             |  |  |  |  |
| L3                                                                                       | 6935                                                                       | 2020                                                    | 30-11-2020    | 10.472,00       | 642,50            | 236,25           |  |  |  |  |
| 03                                                                                       | 6757                                                                       | 2019                                                    | 02-01-2019    | 0,00            | 426,53            | 0,00             |  |  |  |  |
| 03                                                                                       | 6758                                                                       | 2019                                                    | 02-01-2019    | 0,00            | 248,67            | 0,00 -           |  |  |  |  |
| Lista messaggi post                                                                      | t elaborazione                                                             | ente per il codice cre                                  | edito 03      |                 |                   |                  |  |  |  |  |
| Inserito credito an                                                                      | no corrente per il coo                                                     | lice credito A6                                         |               |                 |                   |                  |  |  |  |  |
| Inserito credito co                                                                      | mpensato anno corre                                                        | ente per il codice cre                                  | edito A6      |                 |                   |                  |  |  |  |  |
| Inserito credito an                                                                      | no corrente per il coc                                                     | lice credito F9                                         |               |                 |                   |                  |  |  |  |  |
| Inserito credito compensato anno corrente per il codice credito F9                       |                                                                            |                                                         |               |                 |                   |                  |  |  |  |  |
| Inserito credito co                                                                      | Inserito credito anno corrente per il codice credito H4                    |                                                         |               |                 |                   |                  |  |  |  |  |
| Inserito credito co<br>Inserito credito an                                               | ino corrente per il coc                                                    | Inserito credito anno corrente per il codice credito L3 |               |                 |                   |                  |  |  |  |  |
| Inserito credito co<br>Inserito credito an<br>Inserito credito an                        | ino corrente per il coc<br>ino corrente per il coc                         | lice credito L3                                         |               |                 |                   |                  |  |  |  |  |
| Inserito credito co<br>Inserito credito an<br>Inserito credito an<br>Inserito credito co | ino corrente per il coc<br>ino corrente per il coc<br>impensato anno corre | lice credito L3<br>ente per il codice cre               | edito L3      |                 |                   |                  |  |  |  |  |
| Inserito credito co<br>Inserito credito an<br>Inserito credito an<br>Inserito credito co | ino corrente per il coc<br>ino corrente per il coc<br>impensato anno corre | lice credito L3<br>ente per il codice cre               | edito L3      |                 |                   |                  |  |  |  |  |

- 1. **Importo credito**. L'importo del credito originale con il suo anno riferimento. Se l'anno riferimento non è pari all'anno d'imposta, l'importo non sarà presente perché è un credito che non va riportato come credito spettante nell'anno. Sarà eventualmente presente nell'importo del credito residuo dell'anno precedente;
- Compensazione F24. L'importo del credito usato in compensazione in una delega F24 con una data compresa fra l'inizio dell'anno 2020 e la data di fine rilevanza credito usato in compensazione. Per tutti i crediti questa data coincide con il 31.12.2020 ad eccezione del codice credito H9, per il quale la data fine rilevanza è il 30.06.2021;
- 3. **Credito stornato**. Stessa logica del credito compensato, ma applicato allo storno. Quando sono presenti crediti stornati manualmente si consiglia comunque di verificare l'inserimento o l'aggiornamento fatta in automatico.

Per ogni codice credito sarà inserita una sola voce su Ru con la somma dei totali, somma che successivamente viene arrotondata secondo la regola consueta.

Si consiglia di non inserire tutto manualmente, se il sistema non 'sente' che il recupero da F24 continuerà a proporlo e la dichiarazione non sarà calcolabile.

#### Inserimento o aggiornamento.

<u>Inserimento</u>. Avviene quando l'anno di riferimento è pari all'anno d'imposta ed il codice credito non è presente su RU. I dati che vengono inseriti sono quelli del Credito spettante nell'anno e del credito utilizzato in compensazione. Viene anche aggiornato l'importo dell'eventuale credito residuo.

Non vengono inseriti i dati di dettaglio presenti su alcuni crediti d'imposta, come per esempio quelli per l'acquisto di beni strumentali, perché i dati dell'investimento non sono calcolabili a partire dal credito d'imposta.

Nel caso specifico dei BS i crediti che sono spendibili in più rate ma che hanno come anno origine il 2020, dovranno essere riportati sul quadro RU per l'intera quota. Sarà necessario quindi avere inserito su F24 tutte le rate.

Aggiornamento. Avviene quando il codice credito è presente su RU (ribaltato dall'anno precedente o inserito manualmente). I dati che vengono aggiornati sono l'anno di riferimento, l'importo del credito spettante nell'anno e l'importo del credito compensato.

Se non vi è del credito maturato nell'anno per quel codice d'imposta viene aggiornato soltanto l'importo del credito compensato.

#### Lista crediti RU aggiornata

Al termine della importazione, con la chiusura della finestra, viene mostrata la lista dei crediti aggiornata

| -                                           |                                                                                                    |                                                                                                    |                                                                                                    |
|---------------------------------------------|----------------------------------------------------------------------------------------------------|----------------------------------------------------------------------------------------------------|----------------------------------------------------------------------------------------------------|
| Elenco Crediti Imposta: Selez. 0 righe su 5 |                                                                                                    |                                                                                                    |                                                                                                    |
| zione Codice credito Descrizione            |                                                                                                    |                                                                                                    |                                                                                                    |
| ж ж                                         |                                                                                                    |                                                                                                    |                                                                                                    |
| A6 RIQUALIFICAZIONE                         | STRUTTURE TURISTICO/ALBERGHIERE                                                                                                    | 0                                                                                                    | Î                                                                                                    |
| F9 Adeguamento tecn                         | logico invio corrispettivi                                                                                                    | 0                                                                                                    | Î                                                                                                    |
| H4 investimenti in ben                      | strumentali nuovi di cui all¿art. 1, comma 188, legge n. 160/2019                                                                                                    | 0                                                                                                    | Î                                                                                                    |
| L3 investimenti in ben                      | strumentali nuovi materiali e immateriali di cui all¿art. 1, comma 1054,                                                                                               | egge 🞯                                                                                                    | Î                                                                                                    |
| 03 INCENTIVI OCCUPA                         | IONALI                                                                                                    | 0                                                                                                    | Î                                                                                                    |
|                                             |                                                                                                    |                                                                                                    |                                                                                                    |
|                                             |                                                                                                    |                                                                                                    |                                                                                                    |
|                                             |                                                                                                    |                                                                                                    |                                                                                                    |
|                                             | zione Codice credito Descrizione<br>K K<br>A6 RIQUALIFICAZIONE 5<br>F9 Adeguamento tecno<br>H4 investimenti in beni<br>L3 investimenti in beni<br>03 INCENTIVI OCCUPAZ | zione Codice credito Descrizione<br>K K<br>A6 RIQUALIFICAZIONE STRUTTURE TURISTICO/ALBERGHIERE<br>F9 Adeguamento tecnologico invio corrispettivi<br>H4 investimenti in beni strumentali nuovi di cui all¿art. 1, comma 188, legge n. 160/2019<br>L3 investimenti in beni strumentali nuovi materiali e immateriali di cui all¿art. 1, comma 1054, I<br>03 INCENTIVI OCCUPAZIONALI | zione Codice credito Descrizione<br>Codice credito Descrizione<br>A6 RIQUALIFICAZIONE STRUTTURE TURISTICO/ALBERGHIERE<br>9 Adeguamento tecnologico invio corrispettivi<br>H4 investimenti in beni strumentali nuovi di cui all¿art. 1, comma 188, legge n. 160/2019<br>L3 investimenti in beni strumentali nuovi materiali e immateriali di cui all¿art. 1, comma 1054, legge<br>03 INCENTIVI OCCUPAZIONALI |

Tutti i crediti inseriti con questa modalità vengono marcati come 'Da confermare'

| a  |                   |              |
|----|-------------------|--------------|
| 0  | Da confermare     |              |
| ta | Credito d'imposta | Credito d'in |

Un quadro RU non può essere calcolato se vi sono dei crediti da confermare, al salvataggio si dovrà quindi provvedere a togliere la spunta.

 Riferimento
 Tipologia Errore

 Quadro RU Riepilogo
 BLOCCANTE

Credito non è stata completata la compilazione oppure la sezione è da confermare

### Blocco calcolo dichiarazione in assenza di recupero da F24

Sul diagnostico interno è stato previsto un controllo bloccante nel caso in cui non sia stato effettuato il recupero da F24, sia che sia presente un quadro RU sia che non sia presente. Il blocco è superabile andando

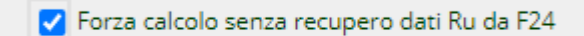

a spuntare la casella

sul quadro VARI.

## Casi particolari

#### Credito d'imposta per acquisto di Beni Strumentali

Il credito d'imposta per acquisto di beni strumentali ha la particolarità, almeno per alcuni casi, di dover essere speso in quote annuali di pari importo. Pur in assenza di una chiara indicazione da parte dell'Agenzia, si ritiene che tutte le rate debbano essere inserite con riferimento all'anno di maturazione del credito, quindi 2020 per gli acquisti di beni per l'anno 2020.

Sul quadro RU sarà riportata la somma del credito d'imposta maturato, indipendentemente dalla scadenza in cui è stato inserito, di tutti i tributi con anno riferimento = 2020.

#### Ad esempio

| V X Elen<br>Elenco: Riga 1 d | di 6 C         |             |               |                 |                   |                  |
|------------------------------|----------------|-------------|---------------|-----------------|-------------------|------------------|
| Codice credito RU            | Codice Tributo | Riferimento | Data Scadenza | Importo credito | Compensazione F24 | Credito stornato |
| H4                           | 6932           | 2020        | 16-01-2024    | 456,00          | 0,00              | 0,00             |
| H4                           | 6932           | 2020        | 17-01-2022    | 456,00          | 0,00              | 0,00             |
| H4                           | 6932           | 2020        | 16-01-2025    | 456,00          | 0,00              | 0,00             |
| 44                           | 6932           | 2020        | 16-01-2023    | 456,00          | 0,00              | 0,00             |
| 44                           | 6932           | 2020        | 16-03-2021    | 456,00          | 0,00              | 0,00             |
| L3                           | 6935           | 2020        | 16-03-2021    | 3.820,00        | 0,00              | 0,00             |
|                              |                |             |               |                 |                   |                  |
|                              |                |             |               |                 |                   |                  |

Il soggetto ha 5 tributi 6932 inseriti su 5 scadenze, tutti riferiti all'anno 2020. Il sistema inserirà un codice credito H4 dell'importo di 2280.

Attenzione: Se non si sono inserite tutte le rate, o si sono inserite con anno riferimento diverso, la compilazione di RU non sarà corretta.

| ÷      | Elenco  | o Crediti Im | posta: Selez. 0 righe su 2                                                                      |
|--------|---------|--------------|-------------------------------------------------------------------------------------------------|
| •      | Sezione | Codice cr    | redito Descrizione                                                                              |
|        |         | ×.           | x                                                                                               |
| $\Box$ | 1       |              | H4 INVESTIMENTI IN BENI STRUMENTALI NUOVI DI CUI ALL'ART. 1, COMMA 188, LEGGE N. 160/2019 🐵 👕 📥 |
| $\Box$ | 1       |              | L3 INVESTIMENTI IN BENI STRUMENTALI NUOVI MATERIALI E IMMATERIALI DI CUI ALL'ART. 1, COMM 👁 🥤   |
|        |         |              |                                                                                                 |
|        |         |              |                                                                                                 |

Ricordiamo che per l'acquisto di Beni Strumentali devono essere compilati anche i campi relativi al valore dell'investimento sulla sezione IV di RU. Il sistema non in grado di ricavare questo importo con i dati presenti su F24, dovranno essere quindi completati manualmente sulla compilazione del credito H4.

Il sistema non consente il salvataggio del dato se non viene compilato anche il valore dell'investimento.

| × Crediti d'imposta -                            | RU                                                               |                                                                  |                                                                   |                                                                   |
|--------------------------------------------------|------------------------------------------------------------------|------------------------------------------------------------------|-------------------------------------------------------------------|-------------------------------------------------------------------|
| 🔇 Investimenti c.188: ll dato è                  | obbligatorio se Credito d'impo                                   | osta spettante nel periodo è > l                                 | 0                                                                 |                                                                   |
| Dati relativi al credito d'impos                 | ta                                                               |                                                                  |                                                                   |                                                                   |
| Credito d'imposta residuo<br>prec. dichiarazione | Crediti d'imposta<br>ricevuti                                    | Credito d'imposta<br>spettante per ricorsi                       |                                                                   |                                                                   |
| 0                                                | 0                                                                | 0                                                                | Da confermare                                                     |                                                                   |
| Credito d'imposta<br>spettante nel periodo       | Credito d'imposta<br>spettante nel periodo -<br>di cui colonna 1 | Credito d'imposta<br>spettante nel periodo -<br>di cui colonna 2 | Credito d'imposta<br>spettante nel periodo -<br>di cui colonna B2 | Credito d'imposta<br>spettante nel periodo -<br>di cui colonna C2 |
| 2280                                             | 0                                                                | 0                                                                | 0                                                                 | 0                                                                 |
| Credito utilizzato ai fini                       |                                                                  |                                                                  |                                                                   |                                                                   |
| Compensazione D.L. 241/97                        | Versamento ritenute                                              | IVA (Periodici e acconto)                                        | IVA (Saldo)                                                       | Imposta sostitutiva                                               |
| 0                                                | 0                                                                | 0                                                                | 0                                                                 | 0                                                                 |
| IRPEF (Acconto)                                  | IRPEF (Saldo)                                                    |                                                                  |                                                                   |                                                                   |
| 0                                                | 0                                                                |                                                                  |                                                                   |                                                                   |
| Credito d'imposta riversato                      | Credito rimborsato                                               | Credito d'imposta<br>richiesto a rimborso                        | Crediti d'imposta<br>trasferiti                                   | Differenza                                                        |
| 0                                                | 0                                                                | 0                                                                | 0                                                                 | 2280                                                              |
| Differenza richiesta a<br>rimborso               | Credito d'imposta residuo (d<br>riport. succ. dich.)             | la                                                               |                                                                   |                                                                   |
| 0                                                | 2280                                                             | Diritto al credito d'impo                                        | osta decaduto                                                     |                                                                   |
|                                                  |                                                                  |                                                                  |                                                                   |                                                                   |
| Investimenti beni strur                          | nentali 2020                                                     |                                                                  |                                                                   |                                                                   |

| Investimenti c.188                                                                                                    | Investimenti c.189 | Investimenti c.200 |
|----------------------------------------------------------------------------------------------------|--------------------|--------------------|
| 0                                                                                                    | 0                  | 0                  |
|                                                                                                    |                    |                    |
| la contra de la contra de la co |                    |                    |

Per ogni tipologia di credito d'imposta c'è uno (o più) specifico campo per indicare gli investimenti.

Ricordiamo a scanso di equivoci che il valore dell'investimento non sarà mai pari al valore del credito d'imposta, sarà sempre superiore.

#### Credito derivante da anni precedenti non presente come dato iniziale su RU

In questo caso sulla dichiarazione dell'anno precedente non è stato fatto il quadro RU, in conseguenza di questo nelle fasi di inizializzazione dell'anno, non è stato ribaltato il dato del credito iniziale.

| Ri |             |           | oni Operatore   |                     |                |             |               |                | 57 GESTIONALE      | CHECA CED 📑 GT CL | A |
|----|-------------|-----------|-----------------|---------------------|----------------|-------------|---------------|----------------|--------------------|-------------------|---|
| -  | <i>.</i> /> | UPF Az    | zz 21/03/2021 2 | 🗸 🗢 Elen            | co Tributi F2  | 4           |               |                |                    |                   |   |
| I  |             | Cal       |                 | Elenco: Riga 1 d    | 7 C*           |             |               |                |                    |                   |   |
|    | × Cr        | editi d   | d'imposta ·     | Codice credito RU   | Codice Tributo | Riferimento | Data Scadenza | Importo credit | o Compensazione F2 | Credito stornato  |   |
|    |             | -         | <b>1</b>        | C4                  | 6869           | 2018        | 16-07-2020    | 0,0            | 0 1.920,70         | i 0,00            | * |
|    |             |           | <b>*</b> *      | C4                  | 6869           | 2018        | 16-11-2020    | 0,0            | 0 2.640,89         | 0,00              |   |
| h  |             |           |                 | C4                  | 6869           | 2018        | 16-01-2020    | 0,0            | 0 1.882,5          | i 0,00            |   |
| ł  | Ge          | stione Cr | rediti L        | C4                  | 6869           | 2018        | 16-12-2020    | 0,0            | 0 3.566,86         | i 0,00            |   |
| l  |             | Elanca (  | Craditi Impact  | C4                  | 6869           | 2018        | 16-09-2020    | 0,0            | 0 2.106,10         | i 0,00            |   |
| ľ  |             | Elenco (  | crediti imposi  | C4                  | 6869           | 2018        | 16-03-2020    | 0,0            | 0 6.824,44         | i 0,00            |   |
|    | )           |           | Collins and the | C4                  | 6869           | 2018        | 16-06-2020    | 0,0            | 0 1.336,26         | i 0,00            |   |
|    | ✓ Sezi      | ione      | Codice credito  |                     |                |             |               |                |                    |                   |   |
|    |             |           |                 |                     |                |             |               |                |                    |                   |   |
|    |             |           |                 |                     |                |             |               |                |                    |                   | - |
|    |             |           |                 |                     |                |             | Allin         | ea RU con F24  |                    |                   |   |
|    |             |           |                 | Lista messaggi post | elaborazione   |             |               |                |                    |                   |   |
|    |             |           |                 |                     |                |             |               |                |                    |                   |   |
|    |             |           |                 |                     |                |             |               |                |                    |                   |   |
|    |             |           |                 |                     |                |             |               |                |                    |                   |   |
|    |             |           |                 |                     |                |             |               |                |                    |                   |   |
|    |             |           |                 |                     |                |             |               |                |                    |                   |   |
|    |             |           |                 |                     |                |             |               |                |                    |                   |   |
|    |             |           |                 |                     |                |             |               |                |                    |                   |   |
|    |             |           |                 |                     |                |             |               |                |                    |                   |   |
|    |             |           |                 |                     |                |             |               |                |                    |                   |   |
|    |             |           |                 |                     |                |             |               |                |                    |                   | - |
|    |             |           |                 |                     |                |             |               |                |                    |                   |   |
|    |             |           |                 |                     |                |             |               |                |                    |                   |   |
|    |             |           |                 |                     |                |             |               |                |                    |                   |   |
|    |             |           |                 |                     |                |             |               |                |                    |                   |   |

In questa condizione il quadro RU non può essere inserito perché non ci sono crediti maturati nell'anno. Pertanto si deve procedere chiudendo la finestra con l'elenco ed inserendo il dato del credito iniziale. Dopodiché si potrà allineare i crediti di RU con F24.

#### Credito derivante dall'anno precedente ed utilizzi di crediti di anni diversi su F24

In questo caso abbiamo un credito iniziale ribaltato dalla dichiarazione precedente di euro 1.444,00, mentre su F24 c'è stato un utilizzo nell'anno d'imposta 2020 di euro 2.250,73.

| LIPE Mod 25/05/2021 08:47 Mod 25/05/2021 08:47  | 🗸 🗶 🗖 Elena       | o Tributi F24  |             |               |                  |                   |                  |
|-------------------------------------------------|-------------------|----------------|-------------|---------------|------------------|-------------------|------------------|
| Cal Sta                                         | Elenco: Riga 1 di | 2 C            |             |               |                  |                   |                  |
|                                                 | Codice credito RU | Codice Tributo | Riferimento | Data Scadenza | Importo credito  | Compensazione F24 | Credito stornato |
| Crediti d'imposta - RU                          |                   | К              | К В         | (             |                  |                   |                  |
|                                                 | 05                | 6715           | 2017        | 20-08-2018    | 880,00           | 486,95            | 393,05 🔶         |
|                                                 | 05                | 6715           | 2019        | 20-08-2020    | 0,00             | 1.370,73          | 0,00             |
| Gestione Crediti * Limite di utilizzo Riepilogo |                   |                |             |               |                  |                   |                  |
| Elenco Crediti Imposta: Selez. 0 righe su 1     |                   |                |             |               |                  |                   |                  |
| Sezione Codice credito Descrizione              |                   |                |             |               |                  |                   |                  |
| K K                                             |                   |                |             |               |                  |                   |                  |
| 1 05 ESERCIZIO DI SERVIZIO DI TAXI              |                   |                |             |               |                  |                   | -                |
|                                                 |                   |                |             | All           | linea RU con F24 |                   |                  |

Non si tratta di crediti maturati nell'anno 2020, quindi il sistema non andrà ad aggiornare l'importo del credito spettante nell'anno, ma solo l'importo del compensato. Come è evidente questo creerà una anomalia che dovrà essere sistemata manualmente.

### Calcolo aiuti di stato

In coda al calcolo della dichiarazione viene effettuato il calcolo degli aiuti di stato da riportare nel quadro RS. L'automatismo è limitato alla gestione dei seguenti aiuti:

- 1. **Contributo a fondo perduto i soggetti colpiti dall'emergenza epidemiologica "Covid-19".** SI tratta del CFP di cui all'art. 25 del DL 34/2020, il dato viene recuperato dalla contabilità IVA. È necessario che la dichiarazione sia allo stato di Acquisito o Esitato;
- 2. Detrazione IRPEF per investimenti in Start-Up innovative. Recuperato dai quadri della dichiarazione;
- 3. Detrazione IRPEF riconosciuta ai coltivatori diretti e agli IAP di età inferiore ai 35 anni. Recuperato ai quadri della dichiarazione;
- 4. **Crediti d'imposta classificati come aiuti di stato**. Recuperato dai crediti d'imposta inseriti nel quadro RU quando il codice credito è uno dei seguenti:

| COD | DESCRIZIONE                                                                                                    | NORMA                                |
|-----|----------------------------------------------------------------------------------------------------|--------------------------------------|
| 51  | Credito d'imposta Investimenti beni strumentali ex L. 208/2015                                                     | Art. 1, c. 98, L. n.<br>208/2015     |
| 52  | Credito d'imposta Investimenti beni strumentali/Sisma Centro-Italia                                                | Art. 18-quater, D.L. n.<br>8/2017    |
| 53  | Credito d'imposta Investimenti beni strumentali/ZES                                                                | Art. 5, c. 2, D.L. n.<br>91/2017     |
| 54  | Credito d'imposta Formazione 4.0                                                                                   | Art. 1, c. 46-56, L.<br>205/2017     |
| 55  | Credito d'imposta Esercenti impianti distribuzione carburante                                                      | Art. 1, c. 924-925, L.<br>205/2017   |
| 56  | Credito d'imposta Investimenti pubblicitari                                                                        | Art. 57-bis, D.L. n.<br>50/2017      |
| 57  | Credito d'imposta Imposte anticipate (DTA) - Aggregazioni imprese del Mezzogiorno                                  | Art. 44-bis D.L. n.<br>34/2019       |
| 58  | Credito d'imposta Commissioni per pagamenti elettronici                                                            | Art. 22, D.L. n. 124/2019            |
| 59  | Credito d'imposta Produzione manufatti compostabili                                                                | Art. 1, c. 653, L. n.<br>160/2019    |
| 60  | Credito d'imposta canoni di locazione degli immobili a uso non abitativo e affitto d'azienda                       | Art. 28 D.L. n. 34/2020              |
| 61  | Credito d'imposta Investimenti beni strumentali/ ZLS (zone logistiche semplificate                                 | Art. 1, c. 313, L. n.<br>160/2019    |
| 62  | Credito d'imposta attività di ricerca e sviluppo nelle regioni colpite dagli eventi sismici degli anni 2016 e 2017 | Art. 244, D.L. n. 34/2020            |
| 63  | Credito d'imposta adeguamento degli ambienti di lavoro                                                             | Art. 120, D.L. n. 34/2020            |
| 64  | Credito d'imposta rafforzamento patrimoniale delle imprese di medie dimensioni (investitori)                       | Art. 26, comma 4, D.L. n.<br>34/2020 |
| 65  | Credito d'imposta rafforzamento patrimoniale delle imprese di medie dimensioni (società conferitarie)              | Art. 26, comma 8, D.L. n.<br>34/2020 |
| 66  | Credito d'imposta investimenti nel territorio del comune di Campione d'Italia                                      | Art. 1, comma 577, L. n.<br>160/2019 |

In coda al calcolo della dichiarazione il sistema propone una finestra con i risultati del calcolo. Il sistema definisce questi aiuti di stato che calcola direttamente come **aiuti automatici**.

#### ✓ × Elenco Aiuti di stato automatici

Sono stati reperiti Aiuti generabili (Quadro di riferimento: RA);

| La                 | La conferma dell'operazione cancellerà ogni altro aiuto automatico presente su RS; |                            |                                                                  |         |                               |   |  |  |  |  |  |  |  |
|--------------------|------------------------------------------------------------------------------------|----------------------------|------------------------------------------------------------------|---------|-------------------------------|---|--|--|--|--|--|--|--|
| De                 | selezi                                                                             | onare gli aiuti che non si | vuol generare.                                                   |         |                               |   |  |  |  |  |  |  |  |
| D                  | efault                                                                             |                            |                                                                  |         |                               |   |  |  |  |  |  |  |  |
| Codice ATECO       |                                                                                    | ATECO                      | 011110 - COLTIVAZIONE DI CEREALI (ESCLUSO IL RISO)               |         |                               |   |  |  |  |  |  |  |  |
| Dimensione impresa |                                                                                    | sione impresa              | 1 - micro impresa                                                |         |                               |   |  |  |  |  |  |  |  |
| F                  | orzatu                                                                             | re                         |                                                                  |         |                               |   |  |  |  |  |  |  |  |
| Codice ATECO       |                                                                                    | ATECO                      |                                                                  |         | -                             |   |  |  |  |  |  |  |  |
| Dimensione impresa |                                                                                    | sione impresa              |                                                                  |         | -                             |   |  |  |  |  |  |  |  |
|                    |                                                                                    |                            |                                                                  |         |                               |   |  |  |  |  |  |  |  |
| •                  | Cod.                                                                               | Descrizione                |                                                                  | Importo | Norma                         |   |  |  |  |  |  |  |  |
| ✓                  | 58                                                                                 | Credito d'imposta Com      | nissioni per pagamenti elettronici                               | 250     | Art. 22, D.L. n. 124/2019     | * |  |  |  |  |  |  |  |
| ✓                  | 20                                                                                 | Contributo a fondo per     | duto i soggetti colpiti dall'emergenza epidemiologica "Covid-19¿ | 0       | Art. 25, D.L. n. 34/2020      |   |  |  |  |  |  |  |  |
| ✓                  | 51                                                                                 | Credito d'imposta Inves    | timenti beni strumentali ex L. 208/2015                          | 2000    | Art. 1, c. 98, L. n. 208/2015 |   |  |  |  |  |  |  |  |
|                    |                                                                                    |                            |                                                                  |         |                               |   |  |  |  |  |  |  |  |
|                    |                                                                                    |                            |                                                                  |         |                               |   |  |  |  |  |  |  |  |
|                    |                                                                                    |                            |                                                                  |         |                               |   |  |  |  |  |  |  |  |
|                    |                                                                                    |                            |                                                                  |         |                               |   |  |  |  |  |  |  |  |
|                    |                                                                                    |                            | OK ANNULLA                                                       |         |                               |   |  |  |  |  |  |  |  |

N.B. è necessario confermare il calcolo, in assenza non sarà inserito niente su RS

Nella finestra il sistema da una serie di informazioni, che si prega di leggere attentamente. In particolare

- 1. Quadro di riferimento. Viene indicato con quale quadro di riferimento l'auto sarà inserito sul quadro RS;
- 2. Cancellazione. Si avvisa che i precedenti aiuti di stato automatici inseriti dal calcolo precedente saranno cancellati e riscritti;
- 3. Il sistema avvisa che è possibile deselezionare un aiuto che non si desidera generare.

Giova sottolineare che non saranno cancellati gli aiuti di stato inseriti manualmente con lo stesso codice. È pertanto opportuno, al fine di evitare duplicazioni, nel caso in cui si sia inserito un aiuto "automatico" manualmente, deselezionarlo dall'elenco.

È inoltre possibile forzare l'inserimento di un codice ateco diverso da quello scelto dalla procedura ed utilizzare un diverso codice per la dimensione dell'impresa. I dati indicati varranno per tutti gli aiuti.

Al termine si potrà vedere, se desiderato, i dati inseriti sul quadro RS, sezione aiuti di stato.

| Plus | svalenze e sopravvenienze  | Reddito dell'impresa familiare         | Perdite di lavoro autonomo | Perdite d'impresa        | Dati vari * Car       | none RAI          |           |
|------|----------------------------|----------------------------------------|----------------------------|--------------------------|-----------------------|-------------------|-----------|
|      | ACE                        | Prospetto crediti                      | Dati bilancio              | Regime Forfettario       | Aiuti di Stato *      | Versamenti sospes | i* Riepil |
| •    | Elenco Aiuti di Stato:     | Selez. 0 righe su 3                    | 1 T C                      |                          |                       |                   |           |
| Тіро | aiuto                      |                                        | Tipo costo                 |                          | Imp                   | oorto             |           |
| 58 - | AUTOMATICO - Credito d'imp | oosta Commissioni per pagamenti elet   | tronici 20 - Non inc       | dividuabili secondo le d | efinizioni di cui 250 | •                 | *         |
| 20 - | AUTOMATICO - Contributo a  | o 🎤 📋                                  |                            |                          |                       |                   |           |
| 51 - | AUTOMATICO - Credito d'imp | oosta Investimenti beni strumentali ex | : L. 208/2015 20 - Non inc | dividuabili secondo le d | efinizioni di cui 200 | 0 💿 🧷 📋           |           |
|      |                            |                                        |                            |                          |                       |                   | Ŧ         |

Come si può notare l'icona di modifica è deselezionata. Un aiuto di stato *automatico* non può essere modificato.